# **Forgotten Details** Username / Password / Memorable Word

You can request a reminder of your username and reset your password or memorable word if these have been forgotten. If any are forgotten, you will be prompted to contact the Customer Service team to reset these details.

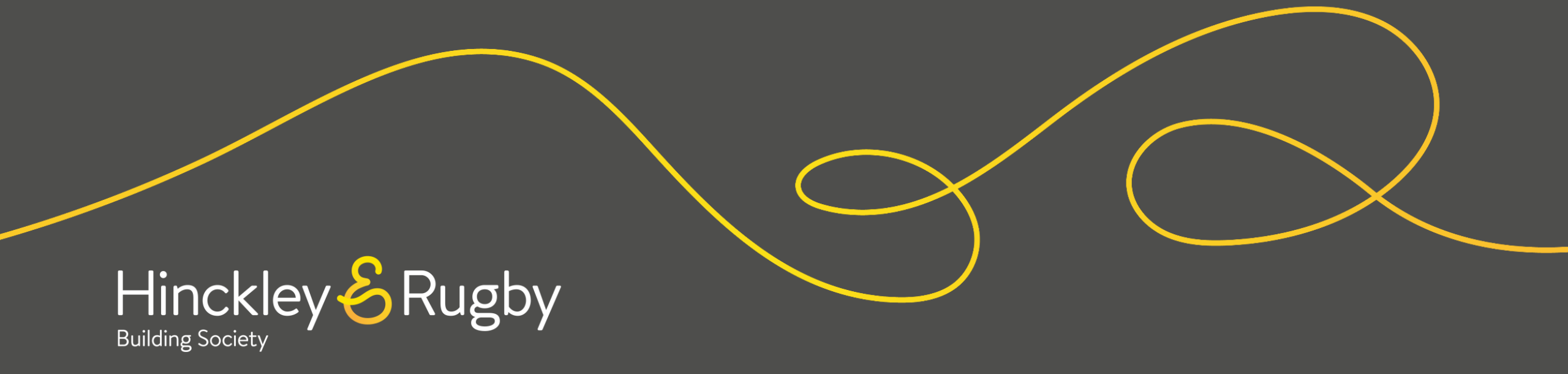

## **Forgotten Username**

If you have forgotten your username, you can request a reminder to your registered email address.

You will need to click on Forgot my "**Username**" option from the Login screen.

|     | LOGIN                         |
|-----|-------------------------------|
| Use | ername or email address       |
|     |                               |
| Pas | ssword                        |
|     |                               |
|     | Forgot myUsername or Password |
|     |                               |
|     |                               |
|     | LOGIN                         |

You will be taken to the "Forgotten My Username" screen where you will need to enter your email address and complete the "ReCAPTCHA" and click "Request Reminder".

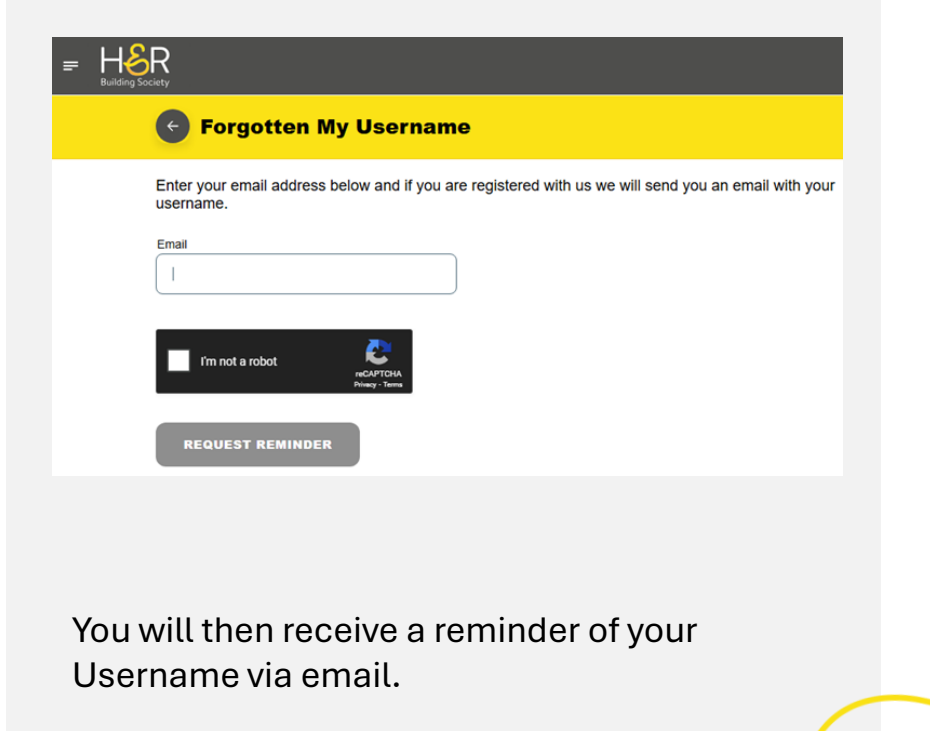

## Quick Access to Guides

Forgotten Username

Password Reset

Memorable Word Reset

# **Password Reset**

## Step 1

If you have forgotten your password, you will need to click on the Forgot my "Password" option from the Login screen.

| LOGIN                          |  |
|--------------------------------|--|
| Username or email address      |  |
|                                |  |
| Password                       |  |
| Forgot my Username or Password |  |
| LOGIN                          |  |

## Step 2

You will be taken to the "Forgotten My Password" screen where you will be asked to enter either your username or email address, complete the "ReCAPTCHA" and click "Request Reset Code".

#### Step 3

An email should be sent to your registered email address with a reset code. Enter this code into the "Reset Code" field and click "Continue".

## **Quick Access** to Guides

Forgotten Username

**Password Reset** 

Memorable Word Reset

Forgotten Both Password & Memorable Word

|                                                                                                    | 1 |
|----------------------------------------------------------------------------------------------------|---|
| Forgotten My Password                                                                                                    |   |
| lease enter the username or email for your account.                                                                                                    |   |
| semame or email address                                                                                                    |   |
| orgot my username                                                                                                    |   |
| I'm not a robot                                                                                                    |   |
| /e will send a password reset code to the email address associated with this account.                                                                                                    |   |
| o verify your identify when using the reset code you will be asked for your memorable word. If you do not<br>emember this please contact us on 01455 894060 (available Monday to Friday, 9am to 5pm and Saturdays,<br>an to 12pm). |   |
| REQUEST RESET CODE                                                                                                    |   |
|                                                                                                    |   |
|                                                                                                    |   |
|                                                                                                    |   |
|                                                                                                    |   |
|                                                                                                    |   |
|                                                                                                    |   |
|                                                                                                    |   |
|                                                                                                    |   |

#### **Forgotten My Password**

Thank you. We have sent a password reset code to the email address associated with this account. Pleas enter the code in the box below. To verify your identity you will be asked for your memorable word. If you do not remember this please contact us on 01455 894060 (available Monday to Friday, 9am to 5pm and Saturdays, 9am to 12pm).

# **Password Reset**

#### Step 4

Enter the requested characters from your memorable word and click "**Confirm**".

| Please er       | nter the following | g characters |
|-----------------|--------------------|--------------|
| from your       | memorable wo       | rd.          |
| Hint:           |                    |              |
| 3rd             | 6th                | 9th          |
|                 |                    |              |
|                 |                    |              |
| Forgot N        | lemorable Wo       | rd?          |
| CONE            | IRM                |              |
| orgot M<br>CONF | Iemorable Wo       | <u>rd?</u>   |

#### Step 5

Enter and re-enter a new password that fits the criteria:

- Between 8-20 characters
- Containing at least 1 uppercase, one lowercase, 1 number & 1 special character
- No spaces
   And click "Confirm".

| Reset Password                                                                                                    |
|----------------------------------------------------------------------------------------------------|
| Reset your password below                                                                                                    |
| Your password must be between 8 and 20<br>haracters, containing at least 1 uppercase<br>etter, 1 lowercase letter, 1 number and 1<br>special character. It also cannot include<br>spaces or your username. |
| vew password                                                                                                    |
|                                                                                                    |
| Re-enter New Password                                                                                                    |
|                                                                                                    |
|                                                                                                    |
|                                                                                                    |

CONFIRM

#### Step 6

When you see the '**Success**' message, your password has been changed.

#### ✓ Success

You can now login with your new password below

BACK TO LOGIN

## Quick Access to Guides

Forgotten Username

Password Reset

Memorable Word Reset

# **Memorable Word Reset**

## Step 1

If you have forgotten your memorable word, you will need to follow the Login process and enter either your username or registered email address and password before clicking "Login".

|     | LOGIN                          |
|-----|--------------------------------|
| Use | mame or email address          |
|     |                                |
| Pas | sword                          |
|     | Forgot my Username or Password |
|     | LOGIN                          |

## Step 2

Once you are at the screen to enter characters from your memorable word, you will need to click the **"Forgot Memorable Word?"** button.

| Please e | enter the follow<br>n your Memora | ing characters<br>ble Word. |
|----------|-----------------------------------|-----------------------------|
|          | Hint:                             |                             |
| Eor      | 5th                               | 6th                         |
|          | CONFIR                            | м                           |

## Step 3

An email will be sent to your registered email address with a reset code.

#### = Hor R

#### Forgotten Memorable Information

We need to verify your identity so have sent a reset code to the email address associated with your account If you do not have a code, you can 'Request Reset Code'.

#### REQUEST RESET CODE

If you already have a reset code, please select 'Enter Reset Code'

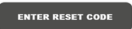

# Quick Access to Guides

Forgotten Username

Password Reset

Memorable Word Reset

# **Memorable Word Reset**

#### Step 4

Input the requested reset code and click "**Continue**".

#### Step 5

٠

You will then be asked to create a new memorable word

- Between 8-20 characters
- No spaces
- No special characters

#### Step 6

When you see the '**Success**' message, your memorable word has been changed.

## Quick Access to Guides

Forgotten Username

**Password Reset** 

Memorable Word Reset

| ■ Ho<br>Building Son | R                                                                                                    |
|----------------------|----------------------------------------------------------------------------------------------------|
|                      | S Forgotten Memorable Information                                                                            |
|                      | We need to verify your identity so have sent a reset code to the email address associated with your account. |
|                      | Please enter the code to complete verification.                                                              |
|                      | Reset Code Please provide a value for this field                                                             |
|                      | CONTINUE                                                                                                    |
|                      |                                                                                                    |
|                      |                                                                                                    |
|                      |                                                                                                    |
|                      |                                                                                                    |

| Forgotten Memorable Information                                                                                                    |
|----------------------------------------------------------------------------------------------------|
| Reset your memorable word below                                                                                                    |
| Must be between 8 and 20 characters using any combination of letters and numbers with no spaces and<br>special characters.                                                                 |
| New Memorable Word                                                                                                    |
| Please provide a value for this field                                                                                                    |
| Confirm New Memorable Word                                                                                                    |
|                                                                                                    |
| Please create a hint to remind you of your memorable word should you forget it. Must be between 10 and 100<br>characters, must not include memorable word or special characters.<br>New Hm |
| CONFIRM                                                                                                    |

| ✓ Success                                             |  |
|-------------------------------------------------------|--|
| You can now login with your new memorable information |  |
| BACK TO LOGIN                                         |  |
|                                                       |  |
|                                                       |  |
|                                                       |  |
|                                                       |  |

## Forgotten Both Password & Memorable Word

Where you have forgotten both your password and memorable word, you will need to contact us either by telephone or secure message.

Our Customer Service Team can then provide you with a temporary password so you can re-gain access to your account.

It will be strongly advised that you change your temporary password once you have gained access to your Online account.

Please Contact Us

You have indicated that you have forgotten your password and memorable word. Unfortunately for security reasons you will have to contact us directly to get back into your account.

Please contact our Savings Team on 01455 894060.

## Quick Access to Guides

Forgotten Username

Password Reset

Memorable Word Reset